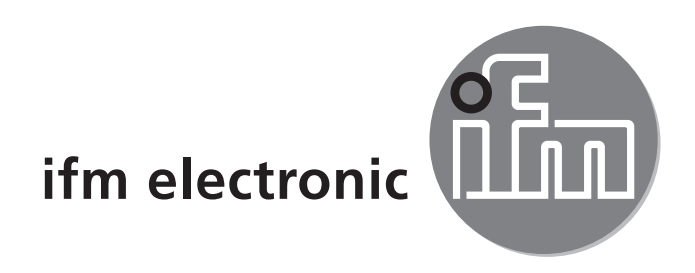

Operating instructions Electronic pressure sensor

#### e**fectorso**o Pl28xx

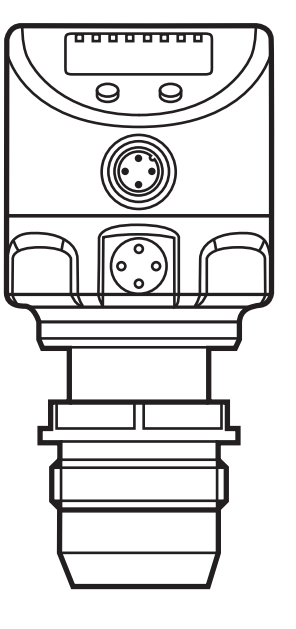

# Contents

| 1 | Preliminary note                                   | 4    |
|---|----------------------------------------------------|------|
|   | 1.1 Symbols used                                   | 4    |
| 2 | Safety instructions                                | 4    |
| 3 | Functions and features                             | 5    |
|   | 3.1 Applications                                   | 5    |
| 4 | Function                                           |      |
|   | 4.1 Operating modes                                | 6    |
|   | 4.1.1 2-wire operation                             | 6    |
|   | 4.1.2 3-wire operation                             | 6    |
|   | 4.2 Switching function (only for 3-wire operation) | 6    |
|   | 4.3 Analogue function                              | 7    |
|   | 4.4 Customer-specific calibration                  | 9    |
| 5 | Installation                                       | .10  |
| 6 | Electrical connection                              | 11   |
| Ŭ | 6.1 Connection for 2-wire operation                |      |
|   | 6.2 Connection for IO-I ink parameter setting      | . 11 |
|   | 6.3 Connection for 3-wire operation                | .12  |
| 7 | Operating and display elements                     | .13  |
| 8 | Menu                                               | 14   |
| Ŭ | 8.1 Menu structure: main menu                      | .14  |
|   | 8.2 Explanation of the main menu                   | .15  |
|   | 8.3 Menu structure: level 2 (extended functions)   | .16  |
|   | 8.4 Explanation of the menu level 2                | .17  |
|   | 8.5 Menu structure: level 3 (simulation)           | .18  |
|   | 8.6 Explanation of the menu level 3                | .19  |
| 9 | Parameter setting                                  | .20  |
|   | 9.1 General parameter setting                      | .20  |
|   | 9.2 Configure display (optional)                   | .22  |
|   | 9.3 Set output signals                             | .23  |
|   | 9.3.1 Set output functions                         | .23  |
|   | 9.3.2 Set switching limits                         | .23  |
|   | 9.3.3 Scale analogue value for OUT2                | .23  |
|   | 9.4 User settings (optional)                       | .24  |
|   | 9.4.1 Carry out zero point calibration             | .24  |

| 9.4.2 Setting of the error behaviour of the outputs | 25                 |   |
|-----------------------------------------------------|--------------------|---|
| 9.4.3 Set delay for the switching outputs           | 25                 |   |
| 9.4.4 Set switching logic for the switching outputs | 25                 |   |
| 9.4.5 Set damping for the switching signal          | 25                 |   |
| 9.4.6 Set damping for the analogue signal           | 25                 |   |
| 9.4.7 Calibrate curve of measured values            | 26                 |   |
| 9.5 Service functions                               | 26                 |   |
| 9.5.1 Read min/max values for system pressure       | 26                 |   |
| 9.5.2 Reset all parameters to factory setting       | 27                 |   |
| 9.6 Simulation function                             | 27 <mark>Uk</mark> | ( |
| 9.6.1 Open menu level 3 (simulation)                | 27                 |   |
| 9.6.2 Set simulation value                          | 27                 |   |
| 9.6.3 Set time for simulation                       | 27                 |   |
| 9.6.4 Start simulation                              | 28                 |   |
| 10 Operation                                        | 28                 |   |
| 10.1 Read set parameters                            | 28                 |   |
| 10.2 Change the display in the Run mode             | 28                 |   |
| 10.3 Self-diagnosis / error indications             | 28                 |   |
| 11 Scale drawing                                    | 31                 |   |
| 12 Technical data                                   | 32                 |   |
| 12.1 Setting ranges                                 | 33                 |   |
| 13 Factory setting                                  | 35                 |   |
|                                                     |                    |   |

# 1 Preliminary note

# 1.1 Symbols used

- Instructions
- > Reaction, result
- [...] Designation of pushbuttons, buttons or indications

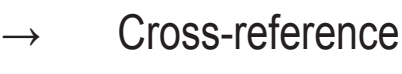

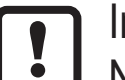

Important note

Non-compliance can result in malfunction or interference.

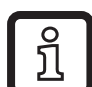

Information

Supplementary note.

# 2 Safety instructions

- Please read this document prior to set-up of the unit. Ensure that the product is suitable for your application without any restrictions.
- If the operating instructions or the technical data are not adhered to, personal injury and/or damage to property can occur.
- Check the compatibility of the product materials (→ chapter 12 Technical data) with the media to be measured in all applications.

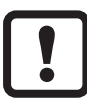

The unit must only be installed in a process connection for G1 sealing cones (e.g. ifm welding adapter, order no. E30013). If the unit is installed in a 1" thread without sealing cone, this will lead to seal failure. Please use the PI27xx series in these applications.

For the scope of validity cULus:

The device shall be supplied from an isolating transformer having a secondary Listed fuse rated either

a) max 5 amps for voltages 0~20 Vrms (0~28.3 Vp) or

b) 100/Vp for voltages of 20~30 Vrms (28.3~42.4 Vp).

The Sensor shall be connected only by using any R/C (CYJV2) cord, having suitable ratings.

# **3 Functions and features**

The unit measures and monitors the system pressure in a plant.

### 3.1 Applications

Type of pressure: relative pressure

| Order no. | Measuri   | ng range   | Permi<br>overpr | ssible<br>essure | Burs<br>pres | sting<br>sure |    |
|-----------|-----------|------------|-----------------|------------------|--------------|---------------|----|
|           | bar       | PSI        | bar             | PSI              | bar          | PSI           |    |
| PI2893    | -125      | -14.4362.7 | 100             | 1450             | 350          | 5075          |    |
| PI2894    | -110      | -14.5145   | 50              | 725              | 150          | 2175          | lι |
| PI2895    | -14       | -14.558    | 30              | 435              | 100          | 1450          |    |
| PI2896    | -0.1242.5 | -1.836.27  | 20              | 290              | 50           | 725           |    |
| PI2897    | -0.051    | -0.7314.5  | 10              | 145              | 30           | 435           |    |
| PI2899    | -11       | -14.514.5  | 10              | 145              | 30           | 435           |    |
|           | mbar      | inH2O      | bar             | inH2O            | bar          | inH2O         |    |
| PI2898    | -12.4250  | -5.0100.4  | 10              | 4015             | 30           | 12044         |    |
| PI2889    | -5100     | -2.0040.16 | 4               | 1606             | 30           | 12044         |    |

!

Avoid static and dynamic overpressure exceeding the given overload pressure by taking appropriate measures.

The indicated bursting pressure must not be exceeded.

Even if the bursting pressure is exceeded only for a short time, the unit may be destroyed. ATTENTION: Risk of injury!

# 4 Function

- The unit displays the current system pressure.
- It generates output signals according to the operating mode and the parameter setting.
- It moreover provides the process data via IO-Link.
- The unit is laid out for fully bidirectional communication. So, the following options are possible:
  - Remote display: reading and display of the current system pressure.
  - Remote parameter setting: reading and changing the current parameter setting.
  - Using the FDT service program ifm Container, the current parameter settings can be stored and transferred to other units of the same type.

The program library of the available DTM objects can be found at www.ifm.com  $\rightarrow$  Service  $\rightarrow$  Download.

For IO-Link parameter setting  $\rightarrow$  IO-Device Description (IODD) at: www.ifm. com

#### 4.1 Operating modes

The operating mode is defined by the wiring ( $\rightarrow$  6 Electrical connection) and automatically recognised.

#### 4.1.1 2-wire operation

**OUT2 (pin 2)** analogue signal proportional to pressure 4...20 mA or 20...4 mA

#### 4.1.2 3-wire operation

| OUT1 (pin 4) | <ul> <li>switching signal for system pressure limit value</li> <li>communication via IO-Link</li> </ul>                                                                                                    |
|--------------|----------------------------------------------------------------------------------------------------|
| OUT2 (pin 2) | <ul> <li>3 options:</li> <li>• switching signal for system pressure limit value</li> <li>• analogue signal proportional to pressure 420 mA</li> <li>• analogue signal proportional to pressure 204 mA</li> </ul> |

## 4.2 Switching function (only for 3-wire operation)

OUTx changes its switching state if it is above or below the set switching limits (SPx, rPx). The following switching functions can be selected:

- Hysteresis function / normally open:  $[OUx] = [Hno] (\rightarrow fig. 1).$
- Hysteresis function / normally closed: [OUx] = [Hnc] (→ fig. 1).
   First the set point (SPx) is set, then the reset point (rPx) with the requested difference.
- Window function / normally open:  $[OUx] = [Fno] (\rightarrow fig. 2).$
- Window function / normally closed: [OUx] = [Fnc] (→ fig. 2). The width of the window can be set by means of the difference between SPx and rPx. SPx = upper value, rPx = lower value.

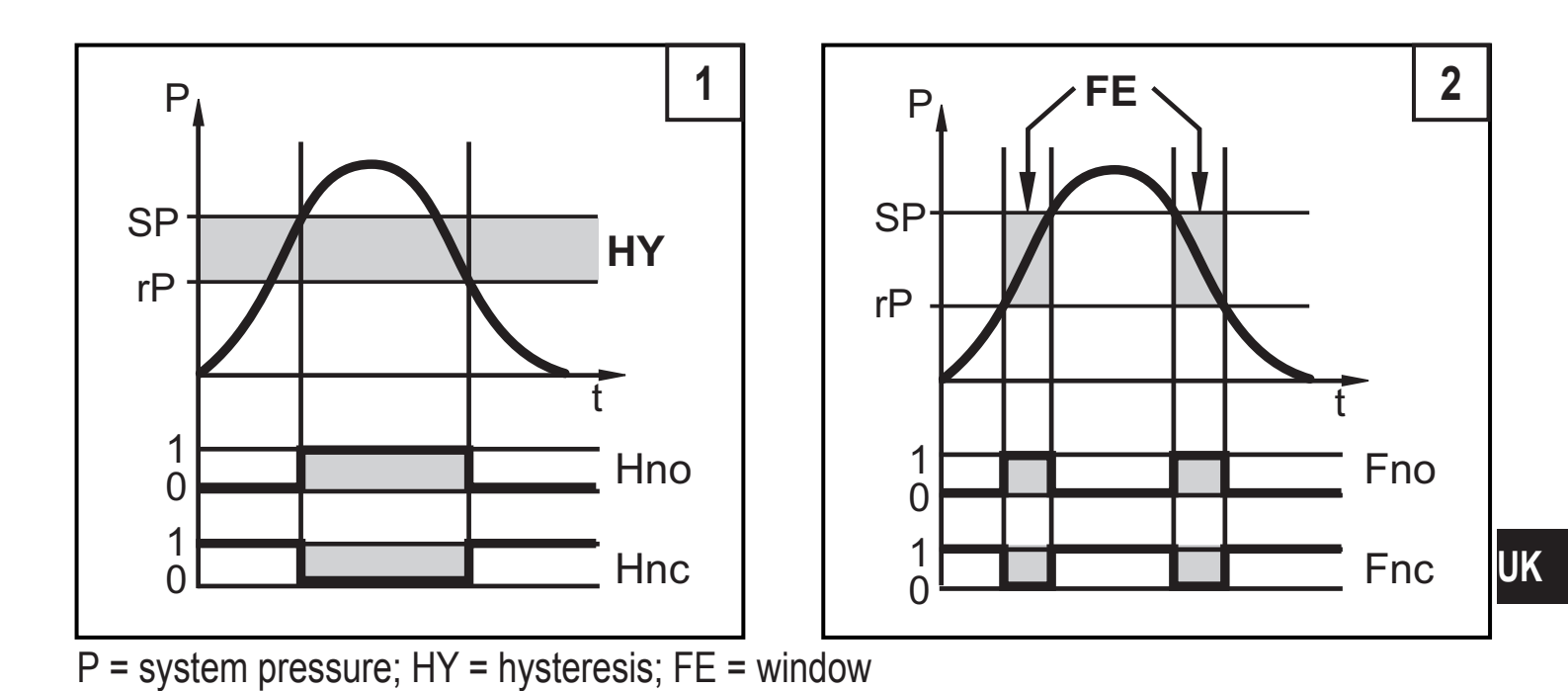

#### 4.3 Analogue function

The analogue output can be configured.

 [OU2] defines whether the set measuring range is provided as 4...20 mA ([OU2] = [I]) or as 20...4 mA ([OU2] = [InEG]).

Scaling can be set by means of the teaching process or by entering a value for the ASP and AEP parameters.

- Teaching the analogue start point [tASP] or setting the parameter [ASP] defines at which measured value the analogue signal is 4 mA (20 mA at [InEG]).
- Teaching the analogue end point [tAEP] or setting the parameter [AEP] defines at which measured value the output signal is 20 mA (4 mA at [InEG]).

Minimum distance between [ASP] and [AEP] = 25 % of the final value of the measuring range (turn-down 1:4); for PI2899: 25 % of the measuring span.

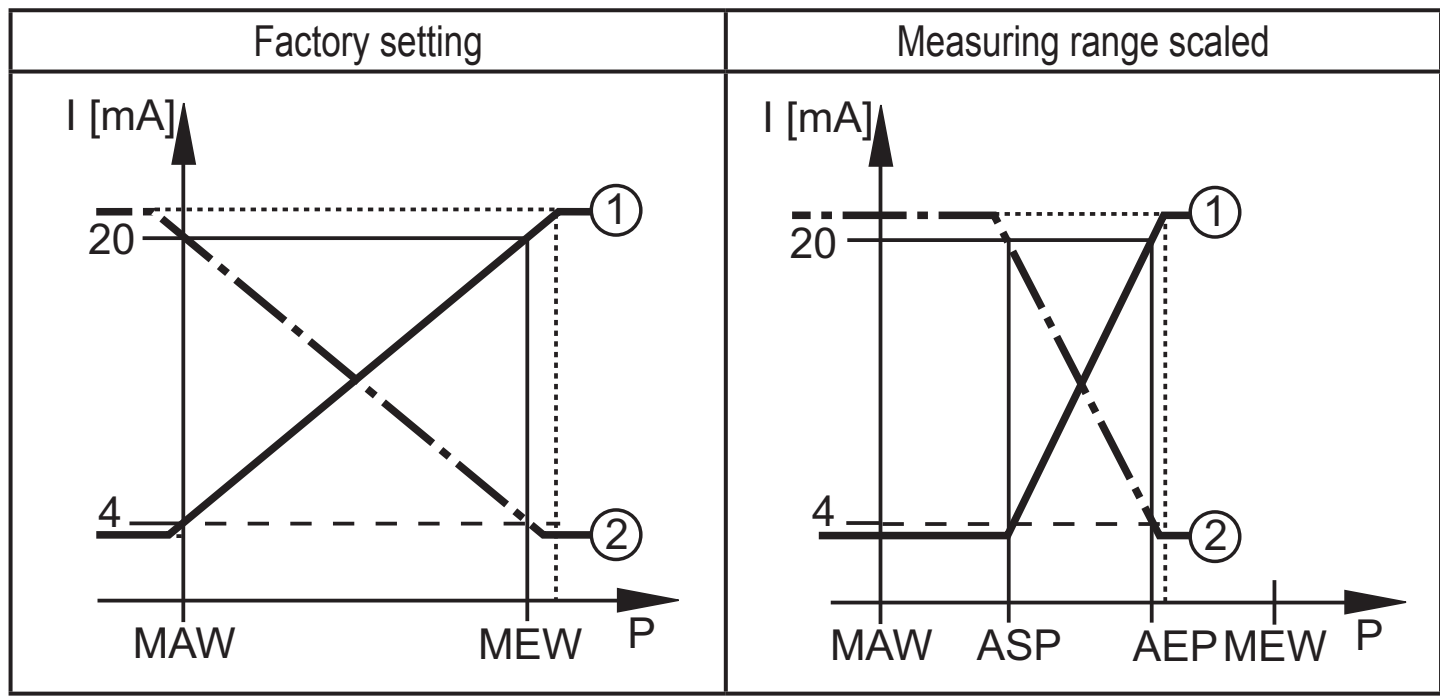

 ${\sf P}$  = system pressure , MAW = initial value of the measuring range, MEW = final value of the measuring range

①: [OU2] = [I]; ②: [OU2] = [InEG]

In the set measuring range the output signal is between 4 and 20 mA ([OU2] = [I]) or between 20 and 4 mA ([OU2] = [InEG]).

It is also indicated:

- System pressure above the measuring range:
  - Output signal > 20 mA at [OU2] = [I].
  - Output signal 4 to 3.8 mA at [OU2] = [InEG].
- System pressure below the measuring range:
  - Output signal 4 to 3.8 mA at [OU2] = [I].
  - Output signal > 20 mA at [OU2] = [InEG].

# 4.4 Customer-specific calibration

The customer-specific calibration changes the curve of measured values compared to the real measured values (shifting / change of the gradient;  $\rightarrow$  9.4.6 [CAL]).

- Two calibration points can be defined (CP1, CP2). The two points are independent of each other.
- The two calibration points must be within the scaled measuring range ( $\rightarrow$  4.3 Pressure monitoring / analogue function).
- The zero point calibration [COF] influences the calibration of the curve of measured values. Recommendation: set [COF] to 0 (→ 9.4.1 [COF]), then calibrate the curve of measured values.

UK

After a change the calibration can be reset to factory setting ( $\rightarrow$  9.5.2 [rES]).

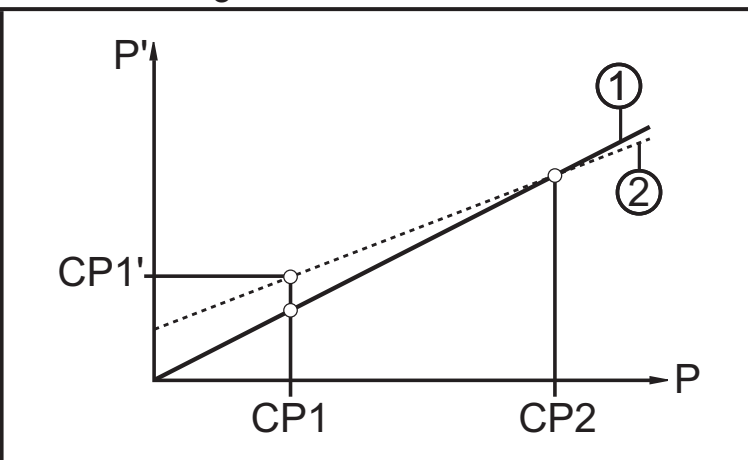

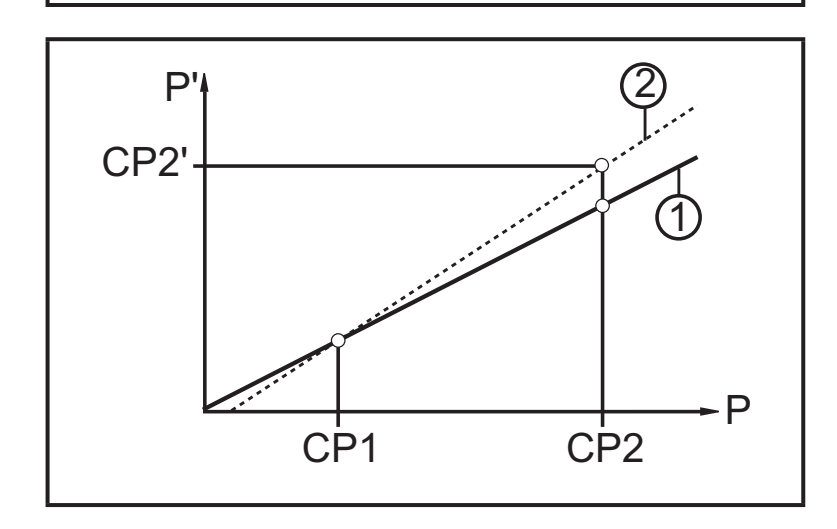

- P = measured pressure;
  - P' = modified measured value
- CP1 = calibration point 1;
   CP1' = modified measured value for CP1
- CP2 = calibration point 2;
- 1 = curve of measured values at factory setting
- 2 = curve of measured values after calibration
- P = measured pressure;
   P' = modified measured value
- CP1 = calibration point 1;
   CP2 = calibration point 2;
   CP2' = modified measured value for
   CP2
- 1 = curve of measured values at factory setting
- 2 = curve of measured values after calibration

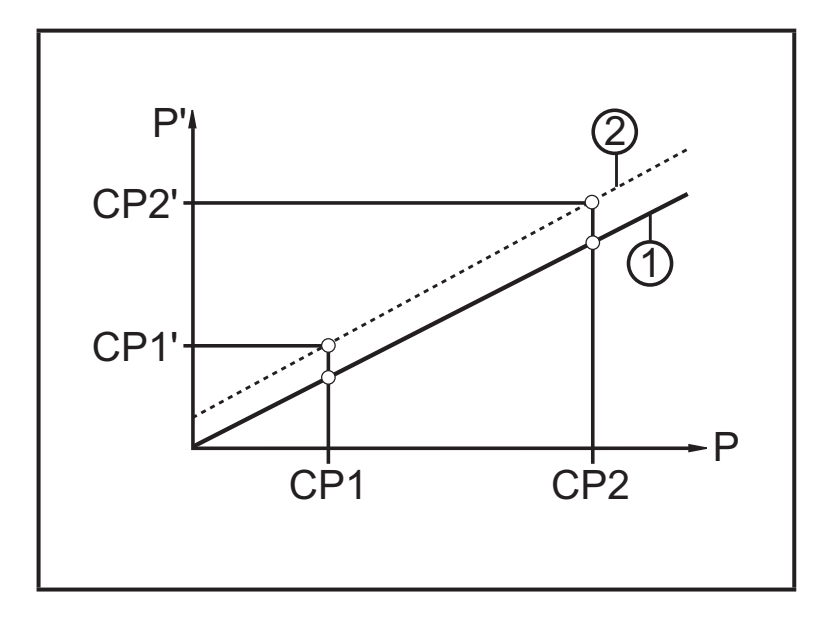

- P = measured pressure; P' = modified measured value
- CP1 = calibration point 1; CP1' = modified measured value for CP1
- CP2 = calibration point 2; CP2' = modified measured value for CP2
- 1 = curve of measured values at factory setting
- 2 = curve of measured values after calibration

# **5** Installation

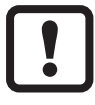

Before installing and removing the unit: make sure that no pressure is applied to the system. Please consider when the system pressure is displayed in % of the span: "0" does not mean that no pressure is applied to the system!

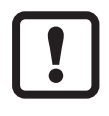

The unit must only be installed in a process connection for G1 sealing cones (e.g. ifm welding adapter, order no. E30013).

If the unit is installed in a 1" thread without sealing cone, this will lead to seal failure. Please use the PI27xx series in these applications.

Installation in a process connection for a G1 sealing cones

- Slightly grease the thread of the threaded sleeve (B) using a lubricating paste which is suitable and approved for the application.
- ► Insert the unit (A) into the process connection (C), push the threaded sleeve towards the internal thread of the process connection and lightly screw it in.
- Orientate the unit, tighten the threaded sleeve with a spanner and ensure that the unit is correctly oriented while doing so.

Tightening torque 20 Nm.

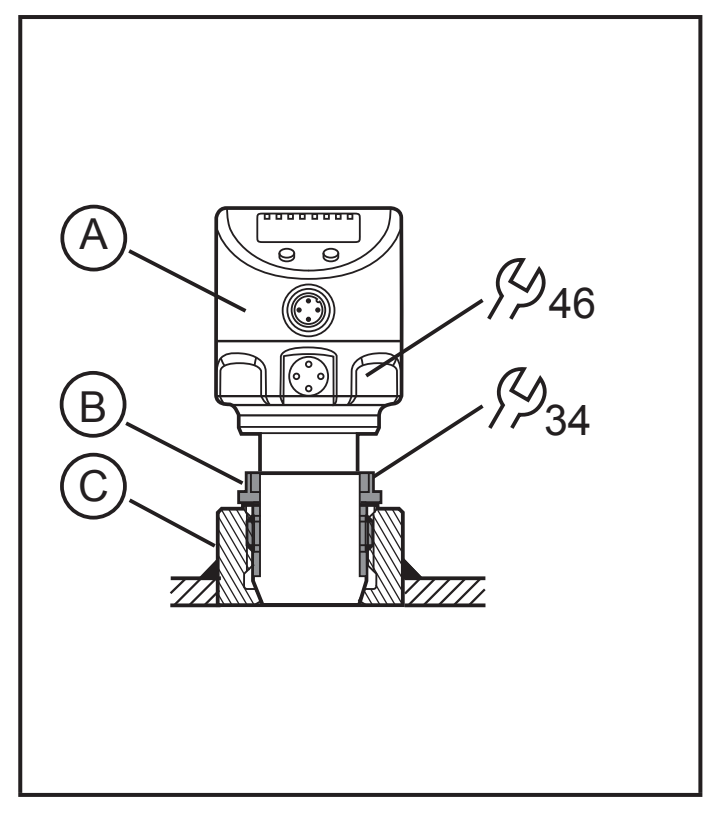

#### Use in hygienic areas to EHEDG

Make sure that the sensors are integrated into the system in accordance with EHEDG.

# **6** Electrical connection

The unit must be connected by a qualified electrician. The national and international regulations for the installation of electrical equipment must be adhered to. Voltage supply according to EN 50178, SELV, PELV.

- ► Disconnect power.
- Connect the unit as follows:

#### 6.1 Connection for 2-wire operation

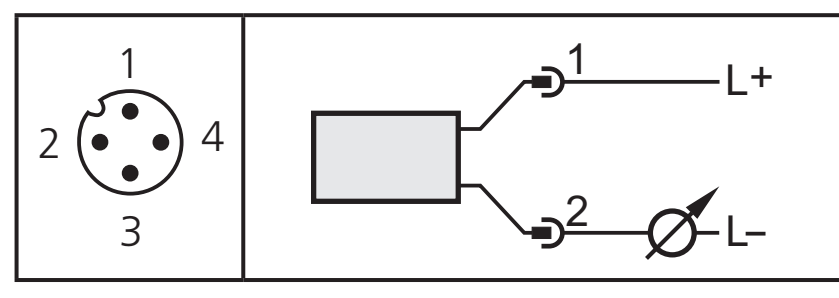

#### 6.2 Connection for IO-Link parameter setting

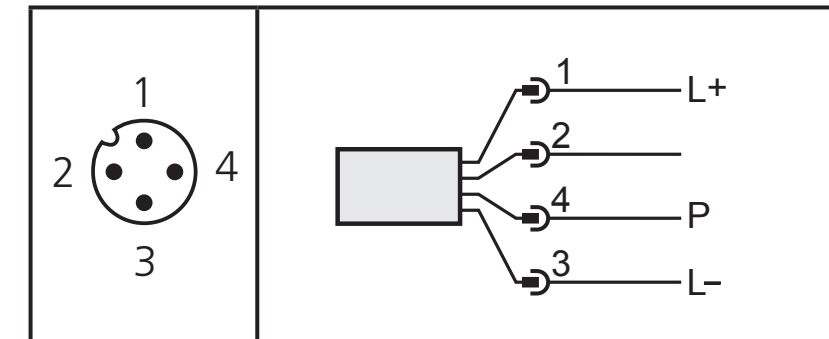

| Pin 1     | Ub+                                          |
|-----------|----------------------------------------------|
| Pin 2     | Output function according to the OU2 setting |
| Pin 3     | Ub- for programming mode                     |
| Pin 4 (P) | Communication via IO-Link                    |

# 6.3 Connection for 3-wire operation

|              | 2 x positive switching                                                                  | 2 x negative switching                |  |  |
|--------------|-----------------------------------------------------------------------------------------|---------------------------------------|--|--|
| 1            | 2: Out 2<br>4: Out 1                                                                    | 2: Out  2 $4: Out  1$                 |  |  |
| 2 (• • • ) 4 | 1 x positive switching / 1 x analogue                                                   | 1 x negative switching / 1 x analogue |  |  |
| 3            | 2: Out 2<br>4: Out 1                                                                    | 2: Out  2 $4: Out  1$                 |  |  |
| Pin 1        | Ub+                                                                                     |                                       |  |  |
| Pin 3        | Ub-                                                                                     |                                       |  |  |
| Pin 4 (OUT1) | <ul> <li>Binary switching output pressure</li> <li>Communication via IO-Link</li> </ul> | monitoring                            |  |  |
| Pin 2 (OUT2) | Binary switching output pressure m system pressure.                                     | onitoring or analogue output for      |  |  |

# 7 Operating and display elements

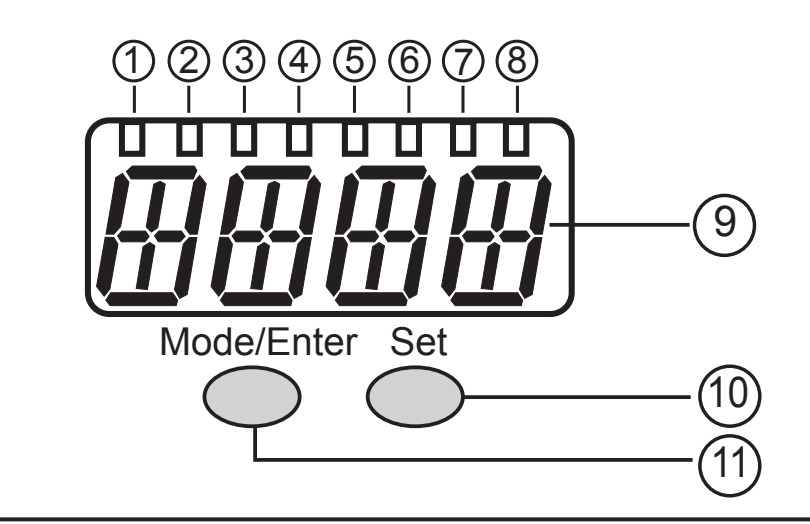

#### 1 to 8: Indicator LEDs

- LED 1 to LED 5 = system pressure in the specified unit of measurement.
- LED 6 = System pressure in % of the set scaling of the analogue output if [OU2] is configured as analogue output.

System pressure in % of the final value of the measuring range if [OU2] is configured as switching output.

- LED 7 = switching status OUT2 (lights if output 2 is switched).
- LED 8 = switching status OUT1 (lights if output 1 is switched)

#### 9: Alphanumeric display, 4 digits

- Display of the current system pressure.
- Indication of the parameters and parameter values.

#### 10: Set pushbutton

- Setting of the parameter values (scrolling by holding pressed; incrementally by pressing once).

#### 11: Mode/Enter button

- Selection of the parameters and acknowledgement of the parameter values.

UK

# 8 Menu

#### 8.1 Menu structure: main menu

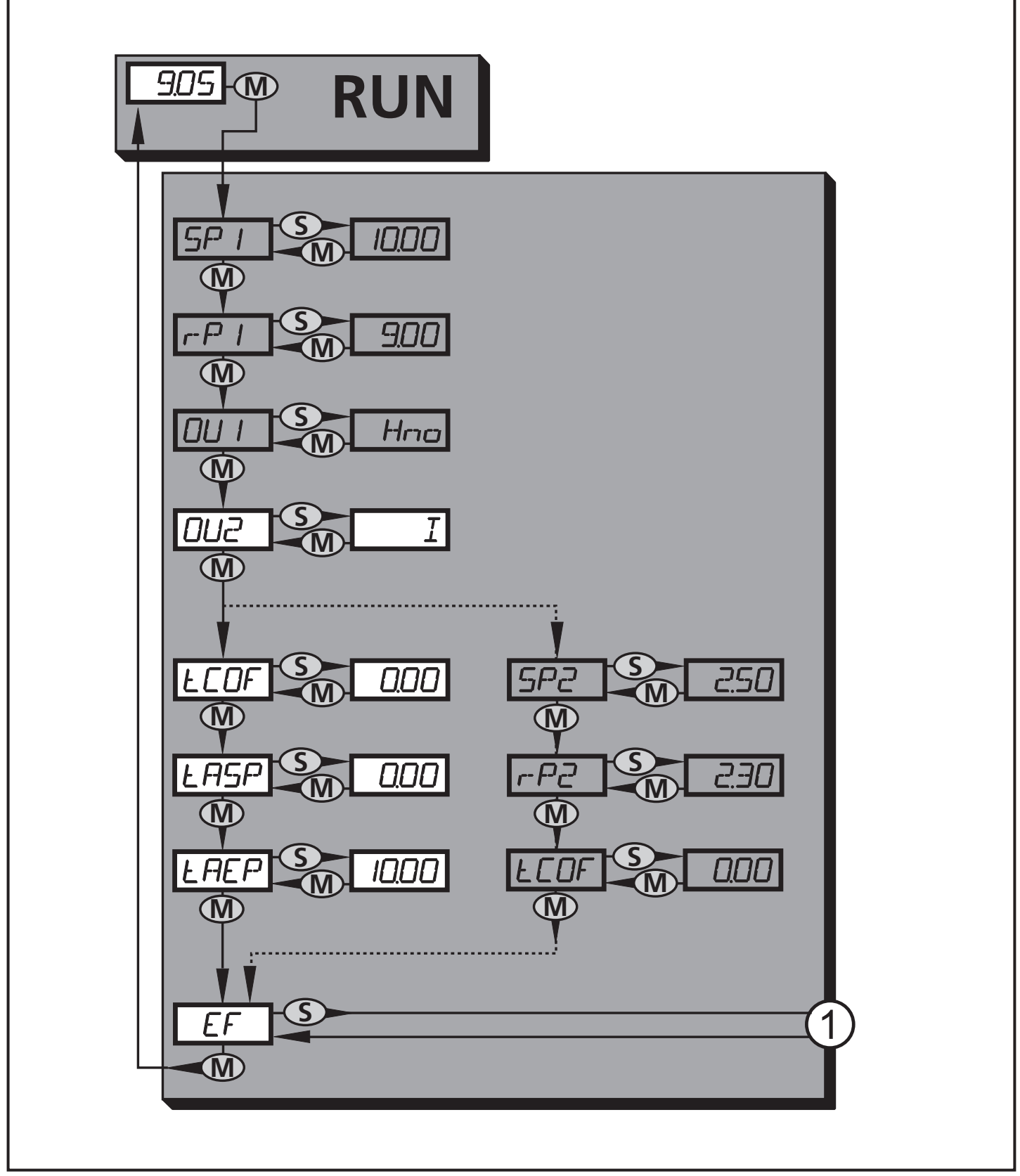

1: Change to menu level 2 (extended functions) Menu items highlighted grey (SP1) are not active in 2-wire operation.

## 8.2 Explanation of the main menu

| SP1/rP1* | Upper / lower limit value for system pressure at which OUT1 switches.                                                                                                    |    |
|----------|----------------------------------------------------------------------------------------------------|----|
| OU1*     | <ul> <li>Output function for OUT1:</li> <li>Switching signal for the pressure limit values: hysteresis function [H] or window function [F], either normally open [. no] or normally closed [. nc].</li> </ul>                                                                                                    |    |
| OU2      | <ul> <li>Output function for OUT2:</li> <li>Switching signal for the pressure limit values: hysteresis function [H] or window function [F], either normally open [. no] or normally closed [. nc]; (only available for 3-wire operation).</li> <li>Analogue signal for the current system pressure: 420 mA [I], 204 mA [InEG].</li> </ul> | UK |
| tCOF     | Teach zero-point calibration.                                                                                                    |    |
| tASP     | Teach analogue start point for system pressure: set measured value at which 4 mA is provided (20 mA if [OU2] = [InEG]).                                                                                                    |    |
| tAEP     | Teach analogue end point for system pressure: set measured value at which 20 mA is provided (4 mA if [OU2] = [InEG]).                                                                                                    |    |
| SP2/rP2* | Upper / lower limit value for system pressure at which OUT2 switches.                                                                                                    |    |
| EF       | Extended functions / opening of menu level 2.                                                                                                    |    |

\* menu items not active in 2-wire operation

#### 8.3 Menu structure: level 2 (extended functions)

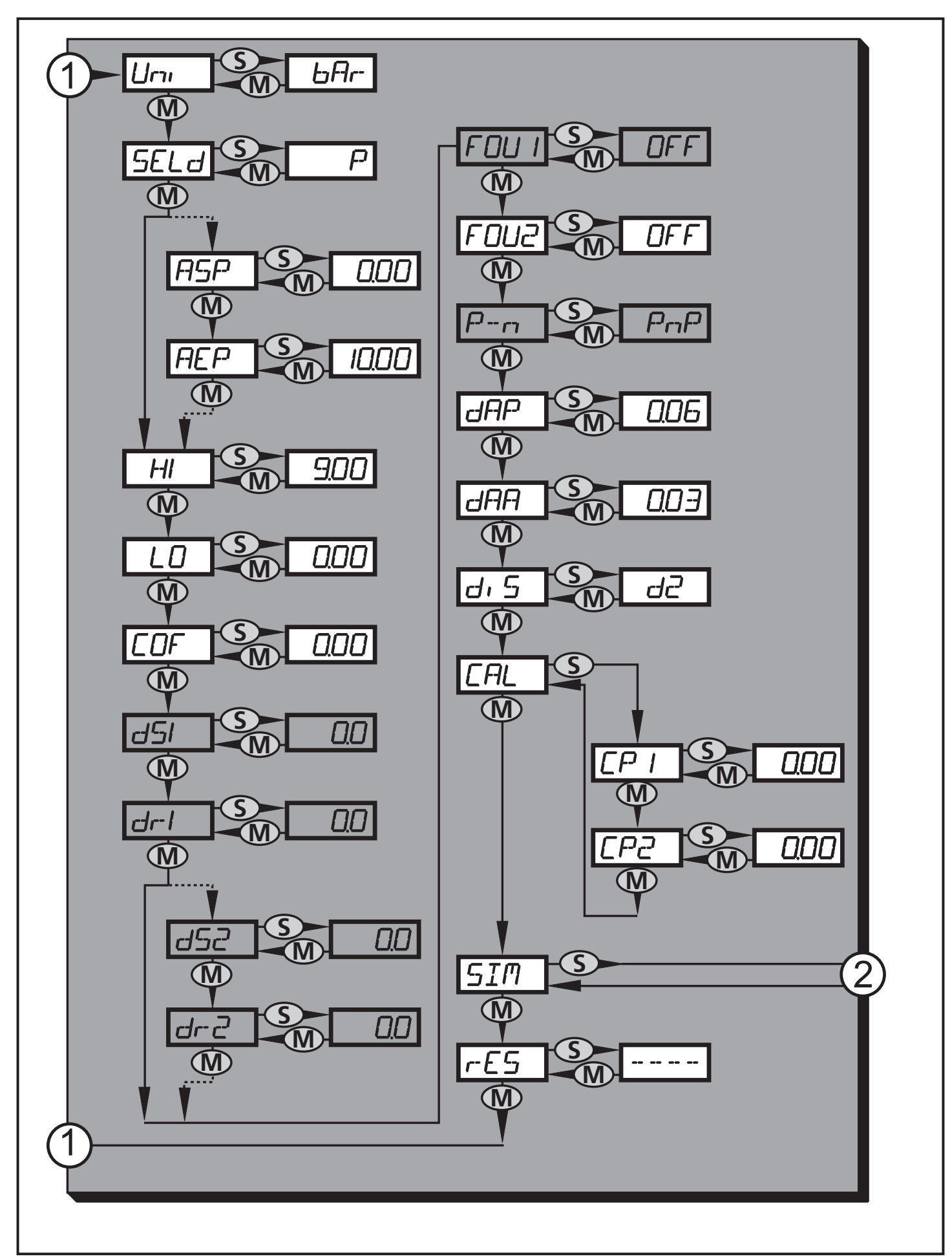

1: Change to the main menu; 2: Change to menu level 3 (simulation) Menu items highlighted grey (ASP) are not active in 2-wire operation. 16

## 8.4 Explanation of the menu level 2

| Uni   | Standard unit of measurement for system pressure.                                                                                                    |
|-------|----------------------------------------------------------------------------------------------------|
| SELd  | <ul> <li>Display mode:</li> <li>Pressure in the unit set in [Uni].</li> <li>System pressure in % of the set scaling of the analogue output if [OU2] is configured as analogue output.</li> <li>System pressure in % of the final value of the measuring range if [OU2] is configured as switching output.</li> </ul> |
| ASP   | Analogue start point for system pressure: measured value at which 4 mA is provided (20 mA if [OU2] = [InEG]).                                                                                                    |
| AEP   | Analogue end point for system pressure: measured value at which 20 mA is provided (4 mA if [OU2] = [InEG]).                                                                                                    |
| HI    | Maximum value memory for system pressure.                                                                                                    |
| LO    | Minimum value memory for system pressure.                                                                                                    |
| COF   | Zero-point calibration.                                                                                                    |
| dS1*  | Switch-on delay for OUT1.                                                                                                    |
| dr1*  | Switch-off delay for OUT1.                                                                                                    |
| dS2*  | Switch-on delay for OUT2; only active if [OU2] = [Hnc], [Hno], [Fnc] or [Fno].                                                                                                    |
| dr2*  | Switch-off delay for OUT2; only active if [OU2] = [Hnc], [Hno], [Fnc] or [Fno].                                                                                                    |
| FOU1* | Behaviour of output 1 in case of an internal fault.                                                                                                    |
| FOU2  | Behaviour of output 2 in case of an internal fault.                                                                                                    |
| P-n*  | Switching logic for the outputs: pnp or npn.                                                                                                    |
| dAP   | Damping for switching outputs and display.                                                                                                    |
| dAA   | Damping for analogue output (OUT2); also has effect on the IO-Link process value.                                                                                                    |
| diS   | Update rate and orientation of the display.                                                                                                    |
| CAL   | Calibration function (setting the curve of measured values).                                                                                                    |
| CP1   | Calibration point 1                                                                                                    |
| CP2   | Calibration point 2                                                                                                    |
| SIM   | Change to menu level 3 (simulation)                                                                                                    |
| rES   | Restore factory settings.                                                                                                    |

\* menu items not active in 2-wire operation

#### 8.5 Menu structure: level 3 (simulation)

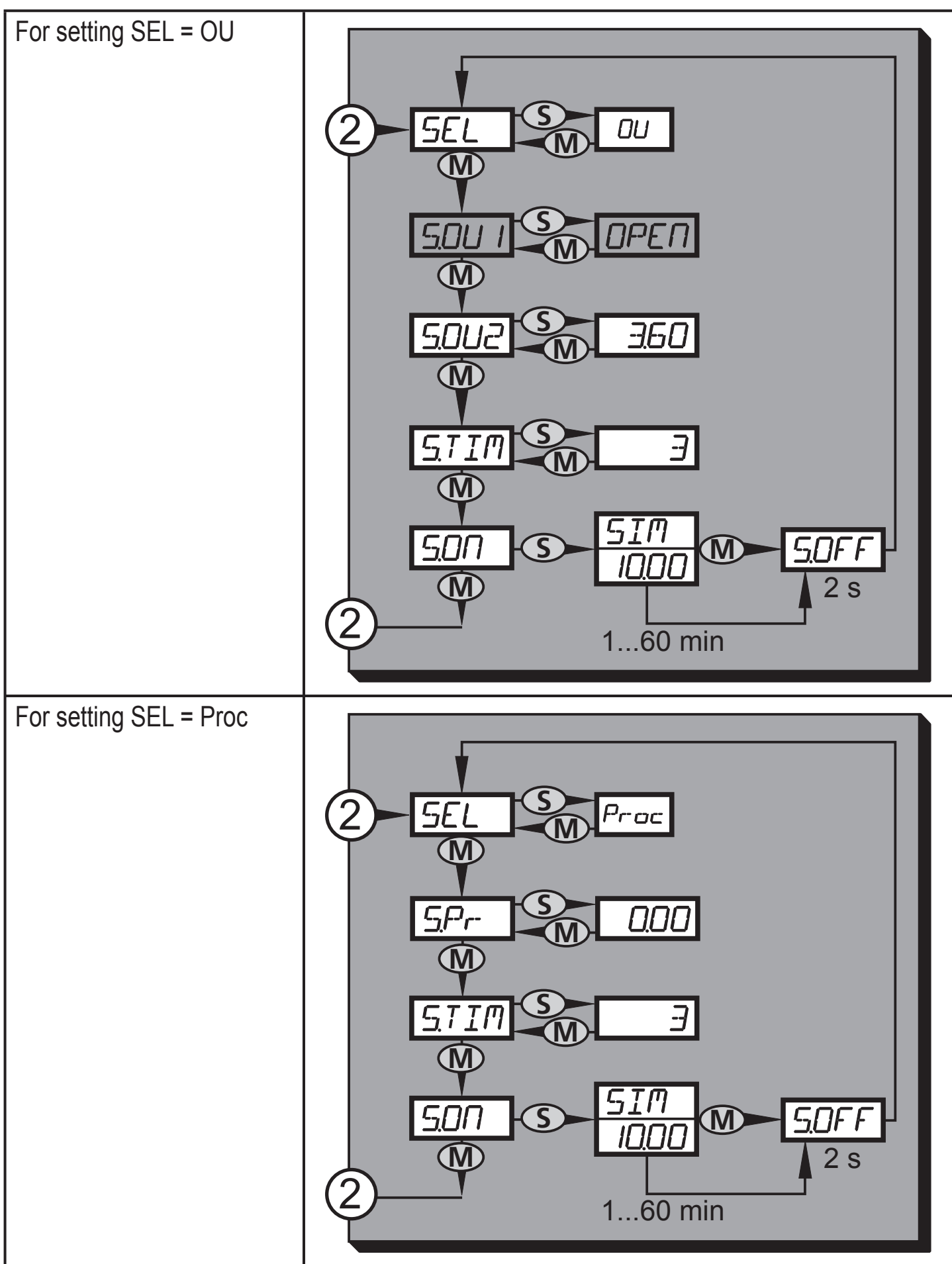

2: Change to menu level 2 (extended functions) Menu items highlighted grey (S.OU1) are not active in 2-wire operation.

## 8.6 Explanation of the menu level 3

| For setting SEL = OU |                                                                                                    |    |
|----------------------|----------------------------------------------------------------------------------------------------|----|
| SEL                  | Status to be simulated:<br>• Output functions [OU].                                                                                                    |    |
| S.OU1*               | Simulation values for OUT1; only active for 3-wire operation and if [SEL] = [OU].<br>• Output inactive [OPEN] or output active [CLOS].                                                                                                    |    |
| S.OU2                | <ul> <li>Simulation values for OUT2; only active if [SEL] = [OU].</li> <li>For 3-wire operation and if OUT2 has been configured as switching output: output inactive [OPEN] or active [CLOS].</li> <li>If OUT2 is set as analogue output: analogue signal between 3.6 and 21.1 mA (depending on the set value → 9.6.2).</li> </ul> | UK |
| S.TIM                | Time for the simulation process in minutes.                                                                                                    | ]  |
| S.ON                 | Start of the simulation process.<br>During the simulation process the display alternately shows [SIM] and the<br>current operation indication (9.6.4 ) $\rightarrow$ .<br>If the simulation process is aborted (press [Mode/Enter] or [Set] briefly),<br>[S.OFF] is indicated for 2 s, then [SEL] is active again.                 |    |

\* menu item not active in 2-wire operation

| For setting SEL = Proc |                                                                                                    |  |  |
|------------------------|----------------------------------------------------------------------------------------------------|--|--|
| SEL                    | Status to be simulated:<br>• Process value [Proc].                                                                                                    |  |  |
| S.Pr                   | <ul> <li>Simulation of a process value; only active if [SEL] = [Proc].</li> <li>Any value between initial value of the measuring range and final value of the measuring range.</li> </ul>                                                                                                    |  |  |
| S.TIM                  | Time for the simulation process in minutes.                                                                                                    |  |  |
| S.ON                   | Start of the simulation process.<br>During the simulation process the display alternately shows [SIM] and the<br>current operation indication ( $\rightarrow$ 9.6.4).<br>If the simulation process is aborted (press [Mode/Enter] or [Set] briefly)<br>[S.OFF] is indicated for 2 s, then [SEL] is active again. |  |  |

# 9 Parameter setting

During parameter setting the unit remains in the operating mode. It continues its monitoring function with the existing parameters until the parameter setting has been completed.

Exceptions: changes to the parameters COF ( $\rightarrow$  9.4.1), CP1 and CP2 ( $\rightarrow$  9.4.7) take effect immediately.

#### 9.1 General parameter setting

3 steps must be taken for each parameter setting:

| 1                                                                         | <ul> <li>Select parameter</li> <li>Press [Mode/Enter] until the requested parameter is displayed.</li> <li>If the main menu is protected by an access code, [Cod0] flashes in the display.</li> <li>Press [Set] and keep it pressed until the valid code no. is displayed.</li> <li>Press [Mode/Enter] briefly.</li> <li>On delivery by ifm electronic: no access restriction.</li> </ul> | Mode/Enter Set                              |  |  |
|---------------------------------------------------------------------------|----------------------------------------------------------------------------------------------------|---------------------------------------------|--|--|
| 2                                                                         | <ul> <li>Set parameter value</li> <li>Press [Set] and keep it pressed.</li> <li>Current setting value of the parameter flashes for 5 s.</li> <li>After 5 s: setting value is changed: incrementally by pressing the button once or continuously by keeping the button pressed.</li> </ul>                                                                                                 | Mode/Enter Set                              |  |  |
|                                                                           | Numerical values are incremented continuously. For reducing the value: let the display move to the maximum setting value. Then the cycle starts again at the minimum setting value.                                                                                                    |                                             |  |  |
| 3                                                                         | <ul> <li>Acknowledge parameter value</li> <li>▶ Press [Mode/Enter] briefly</li> <li>&gt; The parameter is displayed again.<br/>The new setting value is stored.</li> </ul>                                                                                                    | Mode/Enter Set                              |  |  |
| <ul><li>Set other parameters</li><li>► Start again with step 1.</li></ul> |                                                                                                    |                                             |  |  |
| Fini<br>▶  <br>>                                                          | <b>sh parameter setting</b><br>Press [Mode/Enter] several times until the c<br>for 15 s.<br>The unit returns to the operating mode.                                                                                                    | surrent measured value is displayed or wait |  |  |

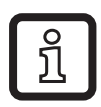

For 2-wire operation those menu items referring to switching functions are not active ( $\rightarrow$  8 Menu structure); for some menu items those parameter values referring to switching functions cannot be selected.

- If [SLoc] is displayed when attempting a modification of a parameter value, the sensor is locked via software. This locking can only be removed via a parameter setting software.
- When parameter setting with the user interface of the ifm Container program, the values can be directly entered in the specified fields.
- For IO-Link parameter setting → IO-Device Description (IODD) at: www.ifm. com
- Change from menu level 1 to menu level 2:

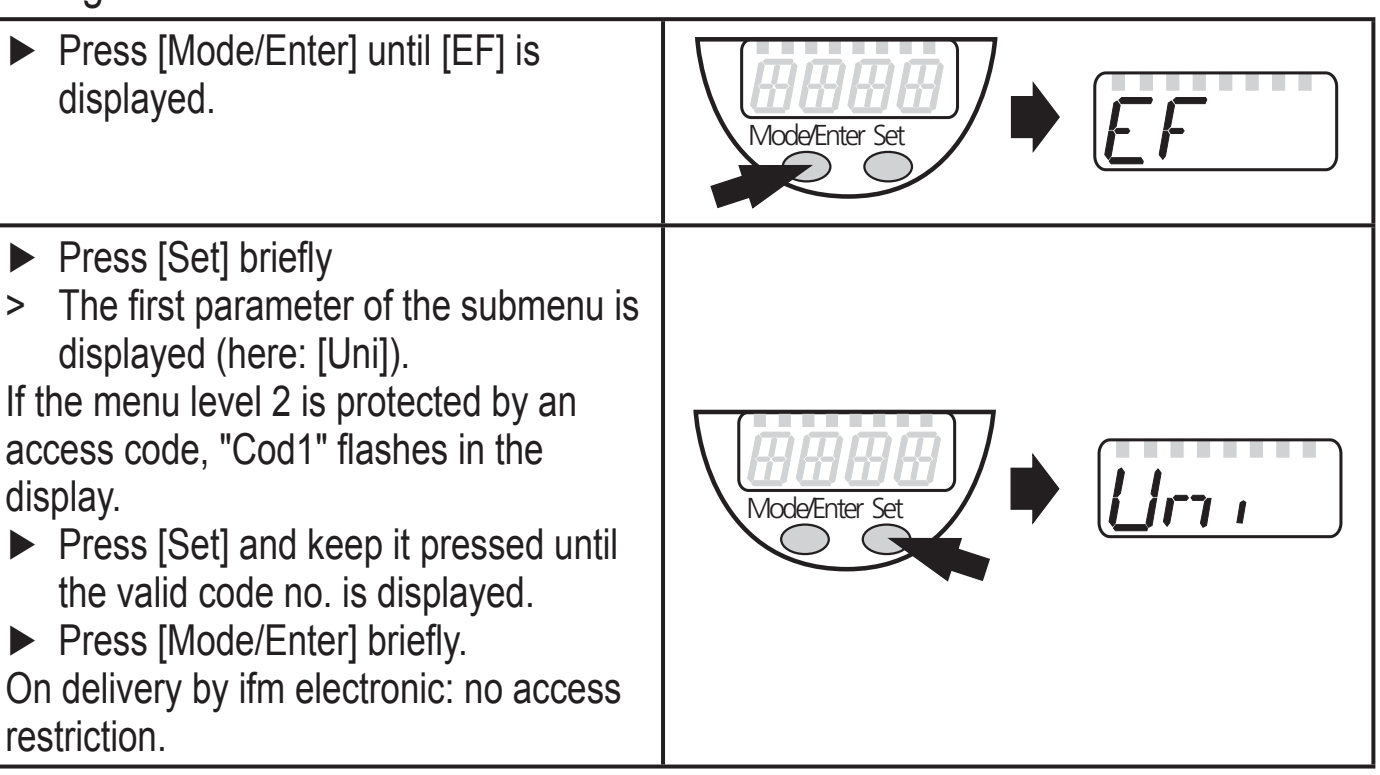

Locking / unlocking

The unit can be locked electronically to prevent unintentional settings.

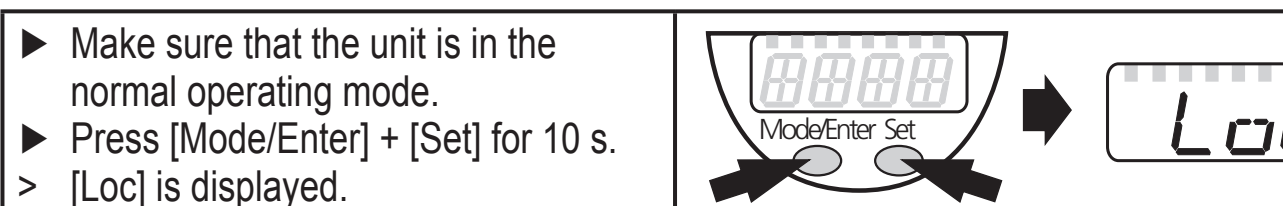

During operation: [Loc] is briefly displayed if you try to change parameter values.

For unlocking:

- Press [Mode/Enter] + [Set] for 10 s.
- > [uLoc] is displayed.

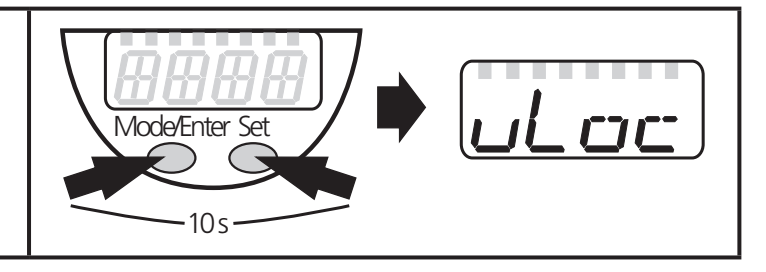

On delivery: unlocked.

• Timeout:

If no button is pressed for 15 s during parameter setting, the unit returns to the operating mode with unchanged values.

# 9.2 Configure display (optional)

| <ul> <li>Select [Uni] and set the unit of measurement:         <ul> <li>[bAr], [mbAr].</li> <li>[MPA], [kPA].</li> <li>[PSI] (only Pl2893, Pl2894, Pl2895, Pl2896, Pl2897, Pl2899).</li> <li>[InHO] (only Pl2889, Pl2896, Pl2897, Pl2898, Pl2899).</li> <li>[mWS] (only Pl2896, Pl2897, Pl2899).</li> <li>[mmWS] (only Pl2889 and Pl2898).</li> </ul> </li> </ul>                                                                                                    | וריו |
|----------------------------------------------------------------------------------------------------|------|
| <ul> <li>Select [SELd] and set type of indication:         <ul> <li>[P]: system pressure in the unit set in Uni.</li> <li>[P%]: system pressure in % of the set scaling of the analogue output; the following applies: 0% = ASP value / 100% = AEP value.</li> <li>If OU2 has been configured as switching output, [ASP] and [AEP] are not active. In this case the following applies: 0% = initial value of the measuring range/ 100% = final value of the measuring range.</li> <li>If [SELd] = [P%] please take the following into account: "0" does not mean that no pressure is applied to the system!</li> </ul> </li> </ul>                                                                                                  | SELd |
| <ul> <li>Select [diS] and set the update rate and orientation of the display:         <ul> <li>[d1]: update of the measured values every 50 ms.</li> <li>[d2]: update of the measured values every 200 ms.</li> <li>[d3]: update of the measured values every 600 ms.</li> <li>[rd1], [rd2], [rd3]: display as for d1, d2, d3; rotated by 180°</li> <li>[OFF] = The measured value display is deactivated in the Run mode.<br/>Touching one of the buttons indicates the current measured value for 15 s. Pressing the [Mode/Enter] button again activates the display mode. The LEDs remain active even if the display is deactivated.<br/>Error messages are displayed even if the display is deactivated.</li> </ul> </li> </ul> | d, 5 |

## 9.3 Set output signals

#### 9.3.1 Set output functions

| Select [OU1] and set the switching function:<br>- [Hno] = hysteresis function/NO,<br>- [Hnc] = hysteresis function/NC,<br>- [Fno] = window function/NO,<br>- [Fnc] = window function/NC. | 001 |    |
|----------------------------------------------------------------------------------------------------|-----|----|
| Select [OU2] and set the function:<br>- [Hno] = hysteresis function/NO,<br>- [Hnc] = hysteresis function/NC                                                                              | 002 |    |
| - [Fno] = window function/NO,                                                                                                    |     | UK |
| - [Fnc] = window function/NC.                                                                                                    |     |    |
| - [I] = current signal proportional to pressure 420 mA.                                                                                                    |     |    |
| <ul> <li>[InEG] = current signal proportional to pressure 204 mA.</li> </ul>                                                                                                    |     |    |

#### 9.3.2 Set switching limits

| Select [SP1] / [SP2] and set the value at which the output switches.                                                                                                    | 5P  <br>5P2 |
|----------------------------------------------------------------------------------------------------|-------------|
| Select [rP1] / [rP2] and set the value at which the output switches back.<br>rPx is always smaller than SPx. The unit only accepts values which are<br>lower than the value for SPx. | -P <br>-P2  |

#### 9.3.3 Scale analogue value for OUT2

|   | Set the minimum pressure requested in the system.                      | $F \square \Box \square$ |
|---|------------------------------------------------------------------------|--------------------------|
|   | Press [Mode/Enter] until [tASP] appears.                               |                          |
|   | Press [Set] and keep it pressed.                                       |                          |
| > | Current setting value flashes.                                         |                          |
|   | Release [Set] when the display stops flashing.                         |                          |
| > | New setting value is displayed.                                        |                          |
|   | Press [Mode/Enter] briefly.                                            |                          |
| > | The current system pressure is defined as start value for the analogue |                          |
|   | signal.                                                                |                          |

| <ul> <li>Set the maximum pressure requested in the system.</li> <li>Press [Mode/Enter] until [tAEP] appears.</li> <li>Press [Set] and keep it pressed.</li> <li>Current setting value flashes.</li> <li>Release [Set] when the display stops flashing.</li> <li>New setting value is displayed.</li> <li>Press [Mode/Enter] briefly.</li> <li>The current system pressure is defined as end value for the analogue signal.</li> </ul> | LAEP       |  |
|----------------------------------------------------------------------------------------------------|------------|--|
| ASP / AEP can only be set automatically within defined limits ( $\rightarrow$ 12.1 Setting ranges).<br>If automatic setting is carried out at an invalid pressure value, [UL] or [OL] is displayed.<br>After acknowledgement by [Mode/Enter] [Err] flashes, the ASP value / AEP value is not<br>changed.                                                                                                    |            |  |
| <ul> <li>As an alternative:</li> <li>Select [ASP] and set the measured value at which 4 mA is provided (20 mA at [OU2] = [InEG]).</li> <li>Select [AEP] and set the measured value at which 20 mA is provided (4 mA at [OU2] = [InEG]).</li> <li>Minimum distance between ASP and AEP = 25 % of the final value of the measuring range (turn-down 1:4).</li> </ul>                                                                    | ASP<br>AEP |  |

# 9.4 User settings (optional)

## 9.4.1 Carry out zero point calibration

| Select [COF] and set a value between -5% and 5% of the final value of<br>the measuring range. The internal measured value "0" is shifted by this<br>value.                                                                                                    | EOF  |
|----------------------------------------------------------------------------------------------------|------|
| <ul> <li>As an alternative: automatic adjustment of the offset in the range 0 bar ± 5%.</li> <li>Make sure that no pressure is applied to the system.</li> <li>Press [Mode/Enter] until [tCOF] appears.</li> <li>Press [Set] and keep it pressed.</li> <li>The current offset value (in %) flashes briefly.</li> <li>The current system pressure is displayed.</li> <li>Release [SET].</li> <li>Press [Mode/Enter] briefly (= to confirm the new offset value).</li> </ul> | ŁĊŨF |

## 9.4.2 Setting of the error behaviour of the outputs

| Select [FOU1] and set the value:                                         | FOUI                 |
|--------------------------------------------------------------------------|----------------------|
| - [On] = output 1 switches ON in case of a fault.                        |                      |
| - [OFF] = output 1 switches OFF in case of a fault.                      | $F \sqcup \sqcup c'$ |
| - [OU] = output 1 switches irrespective of the error as defined with the |                      |
| parameters SP1, rP1 and OU1.                                             |                      |
| Select [FOU2] and set the value:                                         |                      |
| - [On] = output 2 switches ON in case of a fault, the analogue signal    |                      |
| goes to the upper end stop value.                                        |                      |
| - [OFF] = output 2 switches OFF in case of a fault, the analogue signal  |                      |
| goes to the lower end stop value.                                        |                      |
| - [OU] = Output 2 switches irrespective of the error as defined with the |                      |
| parameters SP2, rP2 and OU2. The analogue signal corresponds to          |                      |
| the measured value.                                                      |                      |

Error indications  $\rightarrow$  10.3

## 9.4.3 Set delay for the switching outputs

[dS1] / [dS2] = switch-on delay for OUT1 / OUT2.

[dr1] / [dr2] = switch-off delay for OUT1 / OUT2.

Select [dS1], [dS2], [dr1] or [dr2] and set a value between 0.1 and 50 s (at 0.0 the delay time is not active).

## 9.4.4 Set switching logic for the switching outputs

► Select [P-n] and set [PnP] or [nPn].

## 9.4.5 Set damping for the switching signal

| Select [dAP] and set a value between 0.00 and 30.00 s; (at 0.00 [dAP] is not active). | dAP |
|---------------------------------------------------------------------------------------|-----|
| dAP value = response time between pressure change and change of the                   |     |
| switching status in seconds.                                                          |     |
| [dAP] influences the switching frequency: $f_{max} = 1 \div 2dAP$ .                   |     |
| [dAP] also has an effect on the display.                                              |     |

## 9.4.6 Set damping for the analogue signal

| Select [dAA] and set a value between 0.00 and 99.99 s; (at 0.00 [dAA] is not active) | dAA |
|--------------------------------------------------------------------------------------|-----|
|                                                                                      |     |
| dAA value = response time between pressure change and change of the                  |     |
| analogue signal in seconds.                                                          |     |

#### 9.4.7 Calibrate curve of measured values

| <ul> <li>Set a defined reference pressure between ASP and AEP in the system.</li> <li>Select [CAL].</li> <li>Press [Set] briefly.</li> <li>[CP1] is displayed.</li> <li>Press [Set] for 5 s.</li> <li>The pressure measured by the unit is displayed.</li> <li>Press [Set] until the set reference pressure is indicated (measured pressure = reference pressure) or the corresponding analogue signal is provided on OUT2.</li></ul>                                                                                                    | CAL         |
|----------------------------------------------------------------------------------------------------|-------------|
| Maximum correction value = ± 2 % of the final value of the measuring range. <li>Press [Mode/Enter] briefly.</li> <li>[CP1] is displayed.</li> <li>Press [Mode/Enter] briefly.</li> <li>[CP2] is displayed.</li> <li>Continue with a) or b)</li>                                                                                                    | CP I        |
| <ul> <li>a) Finish calibration:</li> <li>Press [Mode/Enter] briefly.</li> <li>&gt; [CAL] is displayed.</li> <li>b) Change a 2nd point on the curve of measured values</li> <li>Set a second defined reference pressure in the system.<br/>Minimum distance between the calibration points CP1 and CP2 = 5 % of the final value of the measuring range.</li> <li>Press [Set] for 5 s.</li> <li>&gt; The pressure measured by the unit is displayed.</li> <li>Press [Set] until the set reference pressure is indicated (measured pressure = reference pressure) or the corresponding analogue signal is provided on OUT2.<br/>Maximum correction value = ± 2 % of the final value of the measuring range.</li> <li>Press [Mode/Enter] briefly.</li> <li>&gt; [CP2] is displayed.</li> <li>Press [Mode/Enter] briefly.</li> <li>&gt; [CAL] is displayed, the process is finished.</li> </ul> | <u>[</u> P2 |

#### 9.5 Service functions

#### 9.5.1 Read min/max values for system pressure

| <ul> <li>Select [HI] or [LO] and press [Set] briefly.</li> <li>[HI] = maximum value, [LO] = minimum value.</li> <li>Delete memory:</li> <li>Select [HI] or [LO].</li> <li>Press [Set] and keep it pressed until [] is displayed.</li> <li>Press [Mode/Enter] briefly.</li> </ul> | HI<br>LO |
|----------------------------------------------------------------------------------------------------|----------|
|----------------------------------------------------------------------------------------------------|----------|

## 9.5.2 Reset all parameters to factory setting

| <ul> <li>Select [rES].</li> <li>Press [Set] and keep it pressed until [] is displayed.</li> </ul>                                                    | r-E5 |
|----------------------------------------------------------------------------------------------------|------|
| ▶ Press [Mode/Enter] briefly.<br>It is recommended to take down your own settings in the table before<br>carrying out a reset (→13 Factory setting). |      |

### 9.6 Simulation function

#### 9.6.1 Open menu level 3 (simulation)

- ► Select [EF] and press [Set] briefly (= to open menu level 2).
- Select [SIM] and press [Set] briefly (= to open menu level 3).
- > [SEL] is displayed.

#### 9.6.2 Set simulation value

#### Output states

If [SEL] is active:

- ▶ Press [Set] and keep it pressed until [OU] is displayed.
- ▶ Press [Mode/Enter] briefly.
- > [S.OU1] is displayed (in 2-wire operation [S.OU2] is displayed).
- ▶ Press [Set] to set the requested value:
  - [OPEN] = output 1 not active / open.
    - [CLOS] = output 1 active / closed.
- Press [Mode/Enter] briefly.
- > [S.OU2] is displayed.
- Press [Set] to set the requested value:
  - If [OU2] = [Hnc], [Hno], [Fnc] or [Fno] (not in 2-wire operation):
    - [OPEN] = output 2 not active / open.
    - [CLOS] = output 2 active / closed.
  - If [OU2] = [I] or [InEG]:
    - 3.60...21.10 mA in steps of 0.01 mA.
- Press [Mode/Enter] briefly.

#### **Process value**

| If [SEL] is active:                                        |              |
|------------------------------------------------------------|--------------|
| Press [Set] and keep it pressed until [Proc] is displayed. |              |
| Press [Mode/Enter] briefly.                                | <b>—</b> ••• |
| > [S.Pr] is displayed.                                     |              |

- Press [Set] to set the requested pressure value.
- ► Press [Mode/Enter] briefly.

#### 9.6.3 Set time for simulation

|  | Select [S.TIM] and set the value between 160 minutes. |  |
|--|-------------------------------------------------------|--|
|--|-------------------------------------------------------|--|

STM

#### 9.6.4 Start simulation

| <ul> <li>Select [S.ON].</li> <li>Press [Set] and keep it pressed until the display alternately shows [SIM] and the current operation indication.<br/>Current operation indication:         <ul> <li>Current system pressure if [SEL] = [OU].</li> <li>Simulated measured value set in [S.Pr] if [SEL] = [Proc].</li> </ul> </li> <li>After the simulation time has elapsed [S.OFF] is displayed for 2 s, then [SEL].</li> </ul> | <u>5.0</u> 0 |
|----------------------------------------------------------------------------------------------------|--------------|
| <ul> <li>Abort simulation:</li> <li>▶ Press [Mode/Enter] or [Set] briefly.</li> <li>&gt; [S.OFF] is displayed for 2 s, then [SEL].</li> </ul>                                                                                                    |              |

# **10 Operation**

After power on, the unit is in the Run mode (= normal operating mode). It carries out its measurement and evaluation functions and provides output signals according to the set parameters.

Operating indicators  $\rightarrow$  Chapter 7 Operating and display elements.

#### 10.1 Read set parameters

- ▶ Press [Mode/Enter] until the requested parameter is displayed.
- ▶ Press [Set] briefly.
- > The unit displays the corresponding parameter value for approx. 15 s. After another 15 s it returns to the Run mode.

## 10.2 Change the display in the Run mode

- ▶ Press [Set] briefly in the Run mode.
- > The unit indicates the current measured value in the selected type of indication for approx. 15 s:
  - System pressure in the unit set in Uni.
  - System pressure in % of the set scaling of the analogue output if [OU2] is configured as analogue output.
  - System pressure in % of the final value of the measuring range if [OU2] is configured as switching output.

## 10.3 Self-diagnosis / error indications

The unit has many self-diagnostic options.

• It monitors itself automatically during operation.

- It indicates warnings and faults via IO-Link and via display (even if the display • is deactivated).
- If a fault is found, the outputs are set according to the set parameters FOU1 • and FOU2 ( $\rightarrow$  9.4.2).

| Display | IO-Link event<br>number | IO-Link PDValid | IO-Link Device-<br>Status Idx 36 | Type of fault                                                                                               | Corrective<br>measures                                                                                                    | lik<br>I |
|---------|-------------------------|-----------------|----------------------------------|----------------------------------------------------------------------------------------------------|----------------------------------------------------------------------------------------------------|----------|
| -/-*    | 0x5111                  | no              | 2**                              | Supply voltage too low.                                                                                     | <ul> <li>Check / correct the supply voltage.</li> <li>In 2-wire operation: Check / correct the connected load.</li> </ul>                                                                         |          |
| SC1     | 0x8CB3                  | yes             | 2**                              | Excessive<br>current<br>switching<br>output 1.                                                              | Check switching output 1 for short-<br>circuit or excessive current; remove<br>the fault.                                                                                                    |          |
| SC2     | 0x8CB4                  | yes             | 2**                              | Excessive<br>current<br>switching<br>output 2.                                                              | Check switching output 2 for short-<br>circuit or excessive current; remove<br>the fault.                                                                                                    |          |
| Para    | 0x1810/<br>0x1Fxx       | no              | 2**                              | Parameter<br>setting fault<br>via IO-Link;<br>setting of one<br>parameter<br>outside the<br>permitted area. | <ul> <li>Define the parameters via IO-Link event number 0x1Fxx.</li> <li>Change parameters via IO-Link or setting buttons.</li> <li>Reset all parameters to factory setting (→ 9.5.2).</li> </ul> |          |
| OL      | 0x8C10                  | yes             | 2**                              | Process value too high.                                                                                     | <ul> <li>Check / reduce system pressure.</li> </ul>                                                                                                    |          |
| UL      | 0x8C30                  | yes             | 2**                              | Process value too low.                                                                                      | <ul> <li>Check / increase the system<br/>pressure.</li> </ul>                                                                                                    |          |
| E100    | 0x5000                  | no              | 4**                              | Internal sensor<br>error detected.                                                                          | <ul> <li>Replace the unit.</li> </ul>                                                                                                    |          |

\* In case of undervoltage (fault no. W403) the display shows nothing.
\*\* 2 = Out of Spec / 4 = Failure

| Display | IO-Link event<br>number | IO-Link PDValid | IO-Link Device-<br>Status Idx 36 | Type of fault                                                                      | Corrective<br>measures                                                                                                    |
|---------|-------------------------|-----------------|----------------------------------|------------------------------------------------------------------------------------|----------------------------------------------------------------------------------------------------|
| W531    | 0x8CA1                  | yes             | 2**                              | Analogue<br>output at the<br>upper limit<br>(20.5 mA).                             | Increase AEP value if possible (for<br>[OU2] = [InEG] ASP value) or reduce<br>system pressure.                             |
| W530    | 0x8CA0                  | yes             | 2**                              | Analogue<br>output at the<br>lower limit<br>(3.8 mA).                              | Reduce ASP value if possible<br>(for [OU2] = [InEG] AEP value) or<br>increase system pressure.                             |
| W532    | 0x8CA5                  | yes             | 2**                              | Load at<br>analogue<br>output too high.                                            | <ul> <li>Reduce load at output 2 or increase<br/>the supply voltage.</li> </ul>                                            |
| W203    | 0x1822                  | yes             | 2**                              | Error during the<br>temperature<br>compensation<br>of the pressure<br>measurement. | <ul><li>The unit uses a higher temperature coefficient (i.e. with reduced accuracy).</li><li>▶ Replace the unit.</li></ul> |
| W703    | 0x8CC2                  | yes             | 2**                              | Medium<br>temperature<br>too high<br>(> 150 °C).                                   | Reduce the medium temperature.                                                                                             |
| W704    | 0x8CC3                  | yes             | 2**                              | Medium<br>temperature<br>too low<br>(< -30 °C).                                    | Increase the medium temperature.                                                                                           |
| W161    | 0x4210                  | yes             | 2**                              | Unit<br>temperature<br>too high<br>(> 90°C).                                       | <ul><li>Unit outside the specification.</li><li>▶ Do not insulate the installation.</li></ul>                              |
| W162    | 0x4220                  | yes             | 2**                              | Unit<br>temperature<br>too low<br>(< -30 °C).                                      | <ul><li>Unit outside the specification.</li><li>► Insulate the installation.</li></ul>                                     |

\* In case of undervoltage (fault no. W403) the display shows nothing.
\*\* 2 = Out of Spec / 4 = Failure

The fault no. W532 is only displayed for 3-wire operation. For 2-wire operation undervoltage is detected and displayed. If OU2 is not used for the application, the message can be suppressed by defining a switching function for OU2 ( $\rightarrow$  9.3.1).

## 11 Scale drawing

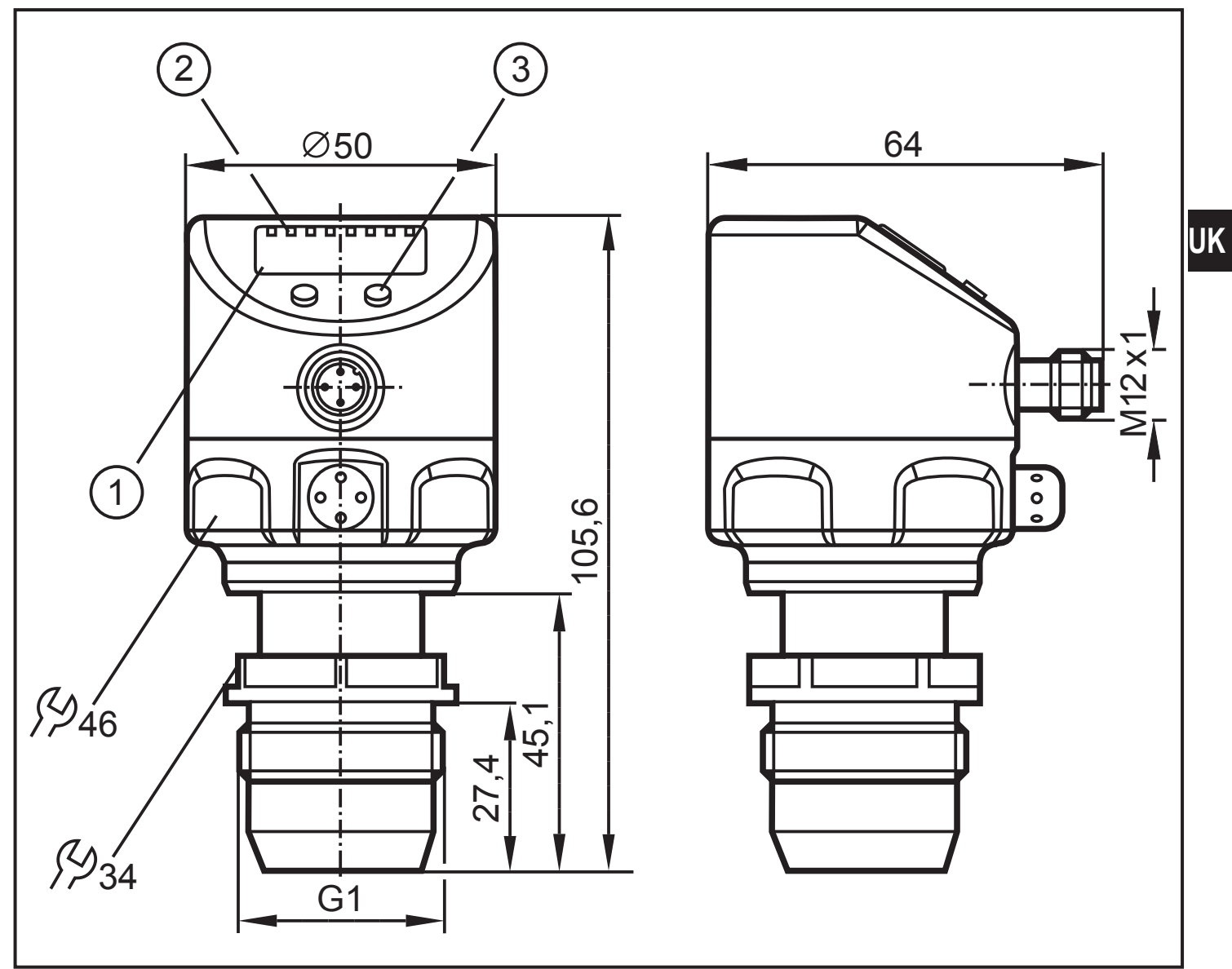

Dimensions in mm

- 1: Display
- 2: LEDs
- 3: Programming button

# 12 Technical data

|                                                                              | 2-wire operation           | 3-wire o       | peration    |  |  |  |
|------------------------------------------------------------------------------|----------------------------|----------------|-------------|--|--|--|
| Operating voltage [V]                                                        | 2032 DC                    | 183            | 2 DC        |  |  |  |
| Current consumption [mA]                                                     | 3.621                      | < /            | 45          |  |  |  |
| Current rating [mA]                                                          |                            | 25             | 50          |  |  |  |
| Analogue output                                                              | 420 mA                     | / 204 mA       |             |  |  |  |
| Max. load [Ω]                                                                | 300                        | (Ub - 1        | 0) x 50     |  |  |  |
| Step response time analogue output [ms]                                      | 45                         | 7              | 7           |  |  |  |
| Voltage drop [V]                                                             |                            | <              | 2           |  |  |  |
| Min. response time switching output [ms]                                     |                            |                | 3           |  |  |  |
| Switching frequency [Hz]                                                     |                            | 12             | 25          |  |  |  |
| Power-on delay time [s]                                                      | 1                          | 0.             | .5          |  |  |  |
| Short-circuit protection; reverse polarity pro-<br>watchdog                  | tection / overload protect | ction, integra | ated        |  |  |  |
| IO-Link Device                                                               |                            |                |             |  |  |  |
| Transfer type                                                                |                            | COM2 (3        | 88.4 kBaud) |  |  |  |
| Accuracy / deviations (in % of the span) <sup>1)</sup>                       |                            |                |             |  |  |  |
|                                                                              |                            | Pl289x         | PI2889      |  |  |  |
| Switch point accuracy [%]                                                    |                            | < ± 0.2        | < ± 0.5     |  |  |  |
| Characteristics deviation (linearity, incl. hys repeatability) <sup>2)</sup> | steresis and               | < ± 0.2        | < ± 0.5     |  |  |  |
| Linearity                                                                    |                            | < ± 0.15       | < ± 0.25    |  |  |  |
| Hysteresis                                                                   |                            | < ± 0.15       | < ± 0.2     |  |  |  |
| Repeatability (in case of temperature fluctu                                 | uations < 10 K)            | < ± 0.1        | < ± 0.1     |  |  |  |
| Long-term stability (in % of the span per ye                                 | < ± 0.1                    | < ± 0.1        |             |  |  |  |
| Temperature coefficients (TC) in the compethe span per 10 K)                 | nsated temperature ra      | nge 070°       | C (in % of  |  |  |  |
|                                                                              |                            | Pl289x         | PI2889      |  |  |  |
| Greatest TEMPCO of the zero point                                            | < ± 0.05                   | < ± 0.1        |             |  |  |  |
| Greatest TEMPCO of the span                                                  | < ± 0.15                   | < ± 0.2        |             |  |  |  |

| Materials (wetted parts)                                                           |
|------------------------------------------------------------------------------------|
|                                                                                    |
| ceramics (99.9 % Al2O3); PTFE                                                      |
| Housing materials high-grade stainless steel (316L/1.4404); FPM (Viton); PTFE; PBT |
| (Pocan); PEI; PFA                                                                  |
| Protection rating                                                                  |
| Protection class                                                                   |
| Insulation resistance [M $\Omega$ ]> 100 (500 V DC)                                |
| Shock resistance [g]                                                               |
| Vibration resistance [g]                                                           |
| Switching cycles min                                                               |
| Ambient temperature [°C]25 80                                                      |
| Medium temperature [°C]25125 (145 max. 1 h)                                        |
| Storage temperature [°C]40100                                                      |
| EMC EN 61000-4-2 ESD:                                                              |
| EN 61000-4-3 HF radiated: 10 V/m                                                   |
| EN 61000-4-4 Burst:                                                                |
| EN 61000-4-5 Surge: 0.5 / 1 kV                                                     |
| EN 61000-4-6 HF conducted: 10 V                                                    |

<sup>1)</sup>All indications are referred to a turn-down of 1:1

<sup>2)</sup> Limit value setting to DIN 16086

#### 12.1 Setting ranges

|      |                    | SP1/   | SP2   | rP1 / rP2 |       | ASP    |       | AEP   |       |       |  |
|------|--------------------|--------|-------|-----------|-------|--------|-------|-------|-------|-------|--|
|      |                    | min    | max   | min       | max   | min    | max   | min   | max   | ΔΓ    |  |
|      | mbar               | -4.8   | 100.0 | -5.0      | 99.8  | -5.0   | 75.0  | 20.0  | 100.0 | 0.1   |  |
| 883  | kPa                | -0.48  | 10.00 | -0.50     | 9.98  | -0.50  | 7.50  | 2.00  | 10.00 | 0.01  |  |
| PI2  | inH <sub>2</sub> O | -1.92  | 40.16 | -2.00     | 40.08 | -2.00  | 30.12 | 8.04  | 40.16 | 0.04  |  |
|      | mmWS               | -49    | 1020  | -51       | 1018  | -51    | 765   | 204   | 1020  | 1     |  |
| 93   | bar                | -0.96  | 25.00 | -1.00     | 24.96 | -1.00  | 18.74 | 5.24  | 25.00 | 0.02  |  |
| 28   | PSI                | -13.8  | 362.7 | -14.4     | 362.1 | -14.4  | 271.8 | 76.2  | 362.7 | 0.3   |  |
| Ы    | MPa                | -0.096 | 2.500 | -0.100    | 2.496 | -0.100 | 1.874 | 0.524 | 2.500 | 0.002 |  |
| 2894 | bar                | -0.98  | 10.00 | -1.00     | 9.98  | -1.00  | 7.50  | 1.50  | 10.00 | 0.01  |  |
|      | PSI                | -14.2  | 145.0 | -14.5     | 144.7 | -14.5  | 108.7 | 21.8  | 145.0 | 0.1   |  |
| ٩    | MPa                | -0.098 | 1.000 | -0.100    | 0.998 | -0.100 | 0.750 | 0.150 | 1.000 | 0.001 |  |

 $\Delta P$  = step increment

UK

|     |                    | SP1/   | SP2   | rP1/   | ′ rP2 | AS     | SP    | AE    | EP    |       |
|-----|--------------------|--------|-------|--------|-------|--------|-------|-------|-------|-------|
|     |                    | min    | max   | min    | max   | min    | max   | min   | max   | ΔΓ    |
| 95  | bar                | -0.990 | 4.000 | -1.000 | 3.990 | -1.000 | 3.000 | 0.000 | 4.000 | 0.005 |
| 289 | PSI                | -14.35 | 58.00 | -14.50 | 57.85 | -14.50 | 43.50 | 0.00  | 58.00 | 0.05  |
| Ы   | kPa                | -99.0  | 400.0 | -100.0 | 399.0 | -100.0 | 300.0 | 0.0   | 400.0 | 0.5   |
|     | bar                | -0.120 | 2.500 | -0.124 | 2.496 | -0.124 | 1.880 | 0.500 | 2.500 | 0.002 |
| 96  | PSI                | -1.74  | 36.27 | -1.80  | 36.21 | -1.80  | 27.27 | 7.26  | 36.27 | 0.03  |
| 28  | kPa                | -12.0  | 250.0 | -12.4  | 249.6 | -12.4  | 188.0 | 50.0  | 250.0 | 0.2   |
| P   | inH <sub>2</sub> O | -48    | 1004  | -50    | 1002  | -50    | 755   | 201   | 1004  | 1     |
|     | mWS                | -1.22  | 25.49 | -1.26  | 25.45 | -1.26  | 19.17 | 5.10  | 25.49 | 0.01  |
|     | mbar               | -48    | 1000  | -50    | 998   | -50    | 750   | 200   | 1000  | 1     |
| 97  | PSI                | -0.70  | 14.50 | -0.73  | 14.47 | -0.73  | 10.88 | 2.90  | 14.50 | 0.01  |
| 28  | kPa                | -4.8   | 100.0 | -5.0   | 99.8  | -5.0   | 75.0  | 20.0  | 100.0 | 0.1   |
| P   | $inH_2O$           | -19.2  | 401.6 | -20.0  | 400.8 | -20.0  | 301.2 | 80.4  | 401.6 | 0.4   |
|     | mWS                | -0.49  | 10.20 | -0.51  | 10.18 | -0.51  | 7.65  | 2.04  | 10.20 | 0.01  |
|     | mbar               | -12.0  | 250.0 | -12.4  | 249.6 | -12.4  | 187.4 | 50.0  | 250.0 | 0.2   |
| 898 | kPa                | -1.20  | 25.00 | -1.24  | 24.96 | -1.24  | 18.74 | 5.00  | 25.0  | 0.02  |
| PI2 | inH₂O              | -4.8   | 100.4 | -5.0   | 100.2 | -5.0   | 75.2  | 20.1  | 100.4 | 0.1   |
|     | mmWS               | -122   | 2550  | -126   | 2546  | -126   | 1912  | 510   | 2550  | 2     |
|     | mbar               | -998   | 1000  | -1000  | 998   | -1000  | 500   | -500  | 1000  | 1     |
| 66  | PSI                | -14.45 | 14.50 | -14.50 | 14.45 | -14.50 | 7.25  | -7.25 | 14.50 | 0.05  |
| 28  | kPa                | -99.8  | 100.0 | -100.0 | 99.8  | -100.0 | 50.0  | -50.0 | 100.0 | 0.1   |
| P   | inH <sub>2</sub> O | -400   | 401   | -401   | 400   | -401   | 201   | -201  | 401   | 1     |
|     | mWS                | -10.18 | 10.20 | -10.20 | 10.18 | -10.20 | 5.10  | -5.10 | 10.20 | 0.01  |

 $\Delta P$  = step increment

More information at www.ifm.com

# **13 Factory setting**

|            | Factory setting            | User setting |
|------------|----------------------------|--------------|
| SP1        | 25% VMR *                  |              |
| rP1        | 23% VMR *                  |              |
| OU1        | Hno                        |              |
| OU2        | I                          |              |
| SP2        | 75% VMR *                  |              |
| rP2        | 73% VMR *                  |              |
| COF / tCOF | 0.0                        |              |
| ASP / tASP | 0% VMR *<br>Pl2899: -1 bar |              |
| AEP / tAEP | 100% VMR *                 |              |
| Uni        | bAr / mbAr                 |              |
| SELd       | Р                          |              |
| dS1        | 0.0                        |              |
| dr1        | 0.0                        |              |
| dS2        | 0.0                        |              |
| dr2        | 0.0                        |              |
| FOU1       | OUT                        |              |
| FOU2       | OUT                        |              |
| P-n        | pnp                        |              |
| dAP        | 0.06                       |              |
| dAA        | 0.03                       |              |
| dis        | d2                         |              |
| CP1        | 0.00                       |              |
| CP2        | 0.00                       |              |

\* = the indicated percentage of the final value of the measuring range (VMR) of the respective sensor (for PI2899 the percentage of the measuring span) is set.

K